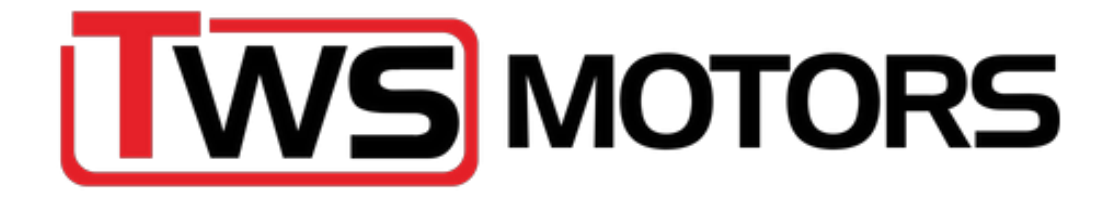

# TWS 4CU+ Quick Start guide

Before you start, download, and install the following program on the laptop you will be using to tune your vehicle. The free software will suffice.

- https://www.tunerstudio.com/index.php/downloads
  - Download TunerStudio
  - Download Megalog viewer

**Step 1 – Install the wideband o2 sensor.** This can be put in the OEM bung. Run the plug from the o2 sensor into the car via the engine firewall gromet.

**Step 2 – Unplug the factory ECU** and move it with the 10mm nuts. You only need to loosen the ones where the Ecu has a slot on the mounting tab. This will make it easier to reinstall.

**Step 3 – Plug in the 4CU+** ECU to the main harness and connect your laptop via the cord provided and the USB-B side into the ECU. Taking the cover off of the Ecu will reveal the USB-B port. The ECU should start flashing some lights once connected to the laptop.

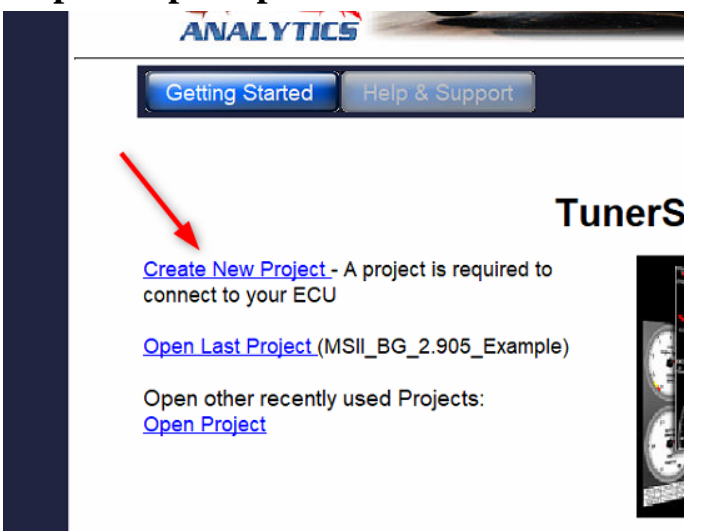

## **Step 4 – Open up TunerStudio and create a new project**

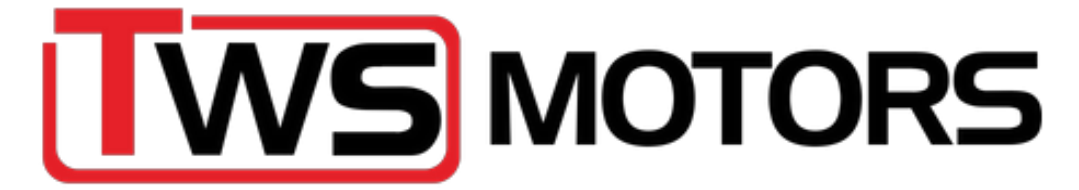

# **Step 5** – Name your project and then tick Other/Browse and search for the firmware

| 🗟 Create New I              | Project                               |                         |                | ×       |         |        |
|-----------------------------|---------------------------------------|-------------------------|----------------|---------|---------|--------|
| New TunerStud               | lio Project                           | -                       |                |         |         |        |
| Project Cor                 | figuration                            |                         |                |         |         |        |
| Project Na                  | me                                    |                         |                |         |         |        |
| MyCar                       | -                                     |                         |                |         |         |        |
| Project Dir                 | ectory                                |                         |                |         |         |        |
| C:\Users\tyl                | er\Documents\TunerSti                 | udioProjects\MyCar\     | Browse         |         |         |        |
| Firmware                    |                                       |                         |                |         |         |        |
|                             |                                       |                         | Detect         |         |         |        |
| Other / E                   | Browse                                |                         |                |         |         |        |
| 1                           |                                       | Show Advanced / O       | ffline Setup   |         |         |        |
| Project De                  | scription                             |                         |                |         |         |        |
| You will v                  | vant to conn<br>definition file       | Cancel<br>ect to the FO | Next<br>ME EFI | D drive |         | ×      |
| Look in:                    | : 💻 This PC                           |                         |                | ~       | 🤌 📂 🎞 - |        |
| Recent<br>Desktop<br>Docume | Windows (C<br>FOME EFI (<br>USB Drive | ::)<br>D:)<br>(E:)      |                |         |         |        |
| 2                           | File name:                            |                         |                |         |         | Open   |
| Network                     | Files of type:                        | TunerStudio file        | s (*.ini;*.e   | cu)     | ~       | Cancel |
|                             |                                       |                         |                |         |         |        |

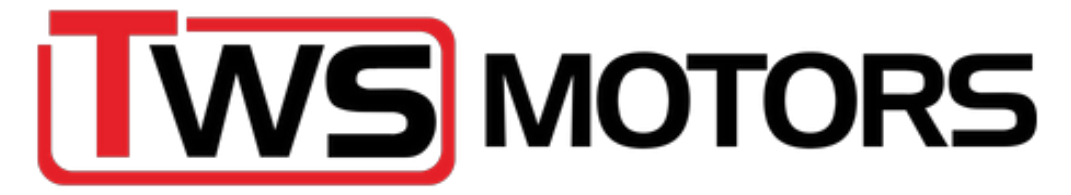

#### Then click on fome\_proteusf4.ini and hit open

| 🚺 🔍 Find ecu | definition file |                                 |   |       | ×      |
|--------------|-----------------|---------------------------------|---|-------|--------|
| Look in:     | = FOME EFI (D:) |                                 | ~ | 1 🕫 🖽 | •      |
| Recent       | S fome_prote    | us_f4.ini                       |   |       |        |
| Desktop      |                 |                                 |   |       |        |
| Docume       |                 |                                 |   |       |        |
| This PC      |                 |                                 |   |       |        |
| 2            | File name:      |                                 |   |       | Open   |
| Network      | Files of type:  | TunerStudio files (*.ini;*.ecu) |   | ~     | Cancel |
|              | <u> </u>        |                                 |   |       |        |
| Then click   | next            |                                 |   |       |        |
| Create New   | Project         | ×                               |   |       |        |

| Project Name<br>MyCar                                       |            |
|-------------------------------------------------------------|------------|
|                                                             | Descus     |
| E. Osersityien Documents (TunerStudioProjectsimyCar)        | browse     |
| Serial Signature: rusEFI (FOME) master.2023.07.22.proteus_f | Detect     |
| Other / Browse D: fome proteus f4.ini                       |            |
| Show Advanced / Off                                         | line Setur |
|                                                             |            |
| Project Description                                         |            |
| Project Description                                         |            |
| Project Description                                         |            |
| Project Description                                         |            |
| Project Description                                         |            |
| Project Description                                         |            |
| Project Description                                         |            |
| Project Description                                         |            |
| Project Description                                         | Next       |

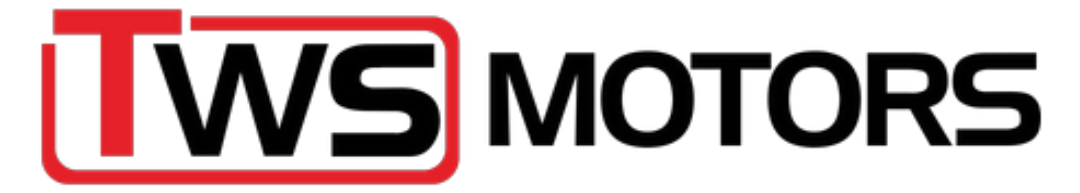

#### Keep the default at AFR and hit next

| 🔍 🍓 Create New Project |                                                        | ×      |
|------------------------|--------------------------------------------------------|--------|
| New TunerStudio Proj   | ect                                                    |        |
|                        | Configuration Setti<br>Lambda Display<br>AFR (Default) |        |
| p                      | < Back                                                 | Next > |

Next establish the com port. Try each port by hitting test port, until you get a successful connection.

| Communicatio | on Settings                     |
|--------------|---------------------------------|
| Connection   | Type<br>R\$232 Serial Interface |
| Connection S | Settings                        |
| Com Port:    | COM1 👻 🔮                        |
| Baud Rate:   | 115200 👻 🥝                      |
|              | Bluetooth Port                  |
| Not tested   | Test Port                       |

I44 W Britannia St, Building 25, Taunton MA 02780 I - 5 0 8 - 8 8 0 - 5 4 4 8 - <u>contact@thewedgeshop.com https://www.thewedgeshop.com</u>

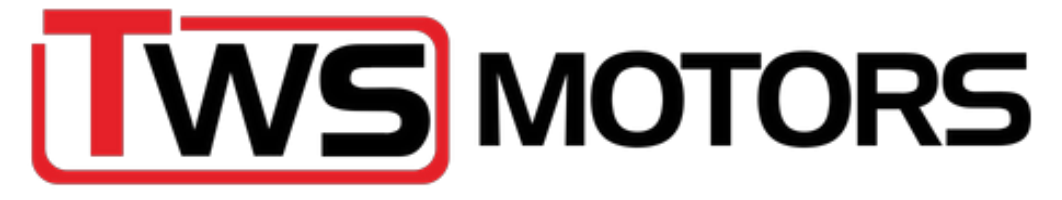

### Step 6 – Calibrate the TPS. Go to Tools > Calibrate TPS

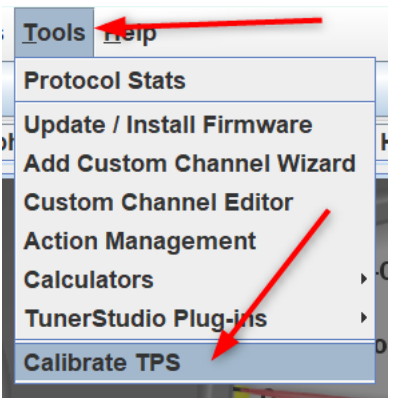

With your foot off the throttle, hit Get Current on the Closed throttle ADC count (1.) With the throttle fully depressed, hit Get Current on the Full throttle ADC count (2.) Then hit Accept

| 20.8<br>C | Calibrate Throttle Position Sensor | £ 10           | %      |
|-----------|------------------------------------|----------------|--------|
| -         | Calibrate Throttle                 | - + · ·        |        |
| _         | Closed throttle ADC count 10       | 1. Get Current |        |
|           | Full throttle ADC count 630        | 2. Get Current |        |
| 1         |                                    |                |        |
| 14 1!     | >                                  | Accept Cancel  |        |
| Battery   | 17                                 | - 3            | Dv ell |
|           | 18 -                               | =              |        |

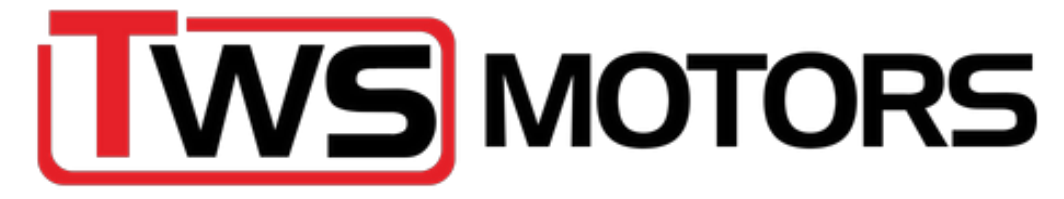

#### Step 7 – Loading a new tune

Your ECU should come pre loaded with a tune file for your car, but if you need to load a new tune, please follow the instructions below.

| File                    | ng <u>C</u> om              |                                   |  |  |  |
|-------------------------|-----------------------------|-----------------------------------|--|--|--|
| Vehicle Projects        | •                           |                                   |  |  |  |
| Recent Vehicle Projects | ► <b>[</b>                  |                                   |  |  |  |
| Tune Restore Points     | Ctrl-R                      |                                   |  |  |  |
| Load Tune (msq) 🛹 🗕     | Ctrl-O                      |                                   |  |  |  |
| Save Tune               | Ctrl-S                      |                                   |  |  |  |
| Save Tune As            |                             |                                   |  |  |  |
| Compare Tune            | Ctrl-M                      |                                   |  |  |  |
| Gauge Cluster           | F.                          |                                   |  |  |  |
| Work Offline            | Ctrl-W                      |                                   |  |  |  |
| Exit                    |                             |                                   |  |  |  |
| Open Saved Tune X       |                             |                                   |  |  |  |
|                         |                             |                                   |  |  |  |
|                         |                             |                                   |  |  |  |
| 🔁 🖬 35 RV8 USA          | MAF tune TWS.msq            | Controller                        |  |  |  |
| Recent                  |                             | Illan 4 9.12.23                   |  |  |  |
|                         |                             | Selected File Info:               |  |  |  |
| Deskton                 |                             | Firmware <sup>.</sup>             |  |  |  |
| Beaklop                 |                             | FOME proteus_f4                   |  |  |  |
|                         |                             | 20230721@6f4a4f                   |  |  |  |
| Docu                    |                             | Cignolympi                        |  |  |  |
|                         |                             | Signature.                        |  |  |  |
| This PC                 |                             | master 2023 07 22 proteus f4 2397 |  |  |  |
| File name:              | 35 RV8 USA MAF tune TWS.msq | Open                              |  |  |  |
| Network Files of type:  | TunerStudio files (*.msq)   | <ul> <li>✓ Cancel</li> </ul>      |  |  |  |
|                         |                             |                                   |  |  |  |